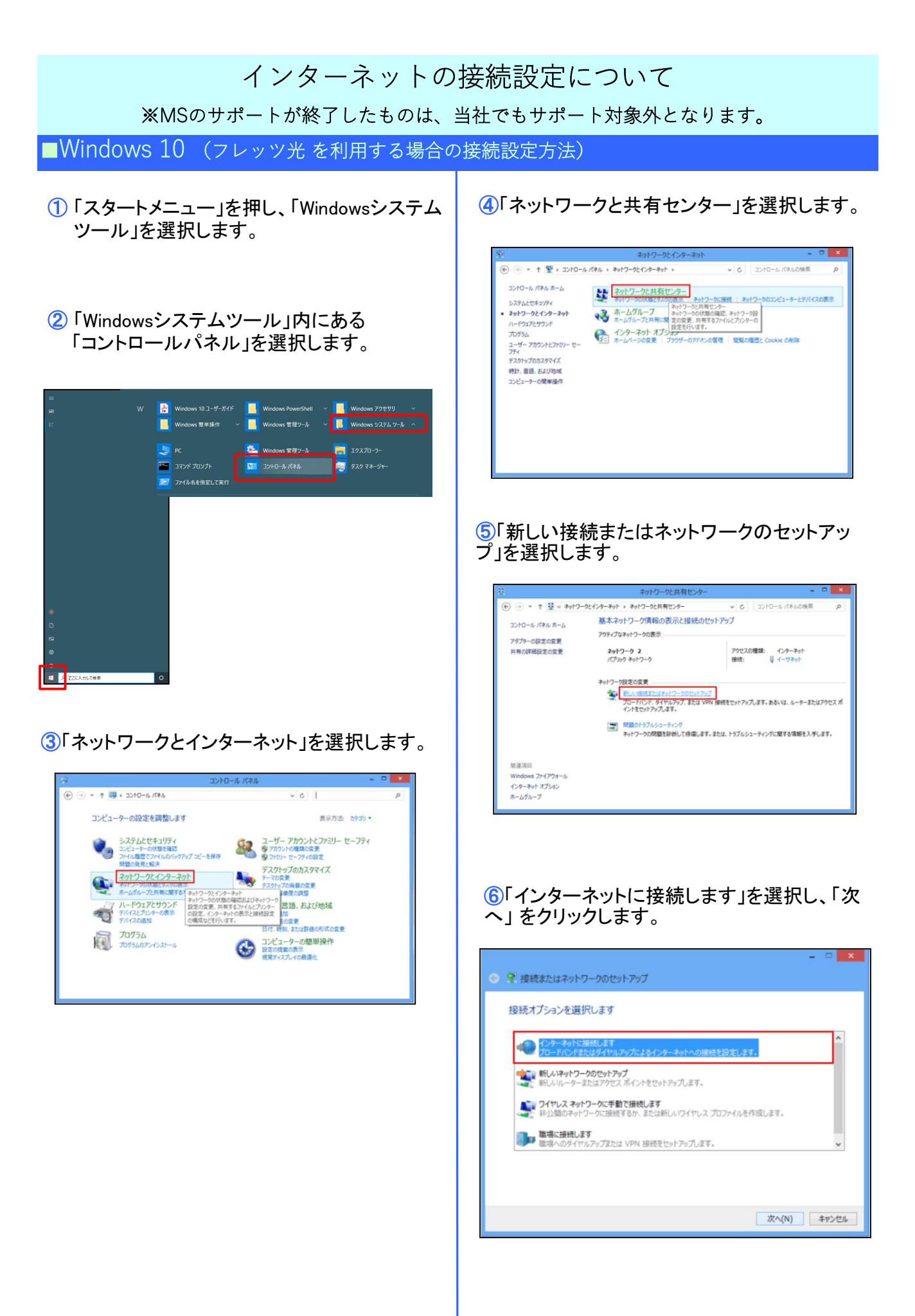

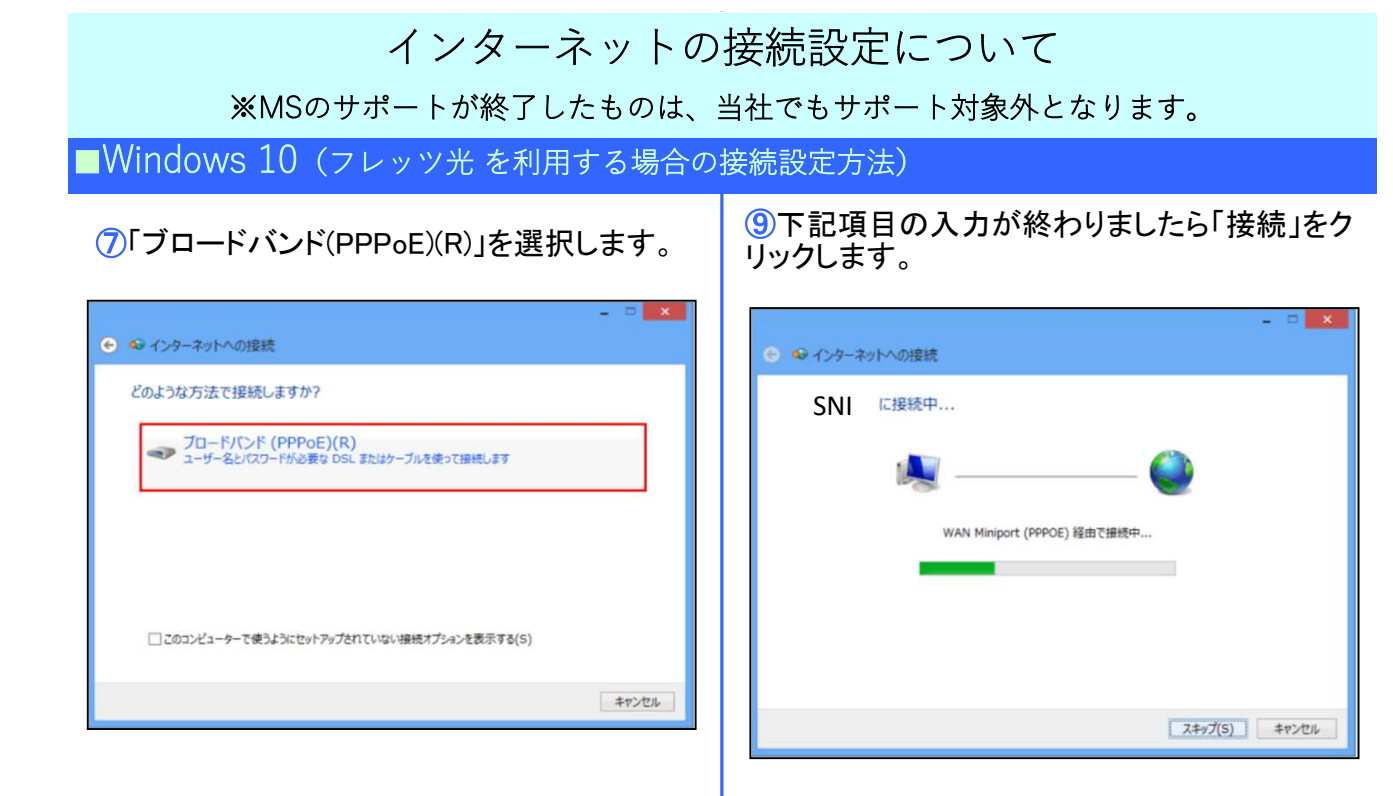

## 8下記項目の入力が終わりましたら「接続」をク リックします。

| ユーザー名 | 利用開始通知書に記載されて<br>いる接続ID<br>ID@n.snibb.ne.jp |
|-------|---------------------------------------------|
| パスワード | 利用開始通知書に記載されて<br>いる接続パスワード                  |
| 接続名   | 任意名称(例:SNI)                                 |

| ユーザー名(U):                                      | abc d1 234@n.snibb.ne.jp                                       |     |
|------------------------------------------------|----------------------------------------------------------------|-----|
| (スワード(P):                                      | •••••                                                          |     |
|                                                | <ul> <li>パスワードの文字を表示する(S)</li> <li>ごこのパスワードを記憶する(R)</li> </ul> |     |
| 唐穂名(N):                                        | SNI                                                            |     |
| このオプションによって、この:<br>参 □ 他の人がこの接続<br>(SP がわりません) | コンピューターにアクセスがあるすべての人がこの接続を使えるようになり<br>注使うことを評可する(A)            | ат. |

①「インターネットに接続されています」という表示になったら接続が完了です。「閉じる」で閉じてください。

| ● 🗣 インターネットへの接続                                                   | - • ×  |
|-------------------------------------------------------------------|--------|
| インターネットに接続されています                                                  |        |
| i 📃 ——— 🥥                                                         |        |
| ⇒ 今すぐインターネットを開覧します(I)                                             |        |
| 次回インターネットに接続するには、 タスク バーのネットワーク アイコンをクリッ<br>クしてから、作成した接続をクリックします。 |        |
|                                                                   | 閉じる(C) |